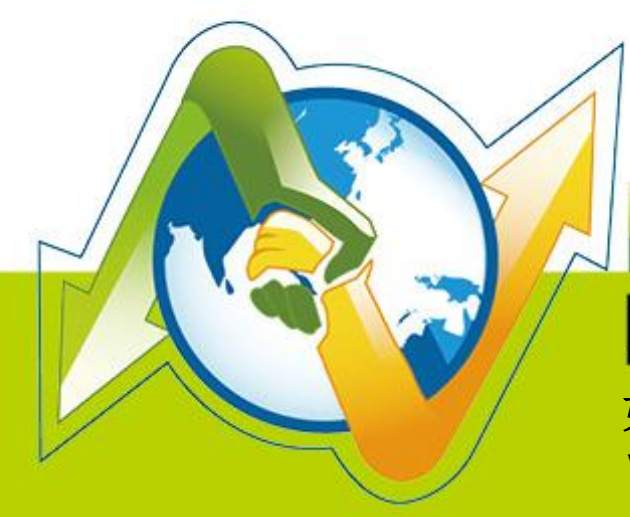

# N- Partner N-REPORTER

如何管理 Apache Syslog (Linux) V 1.1.5 (简体)

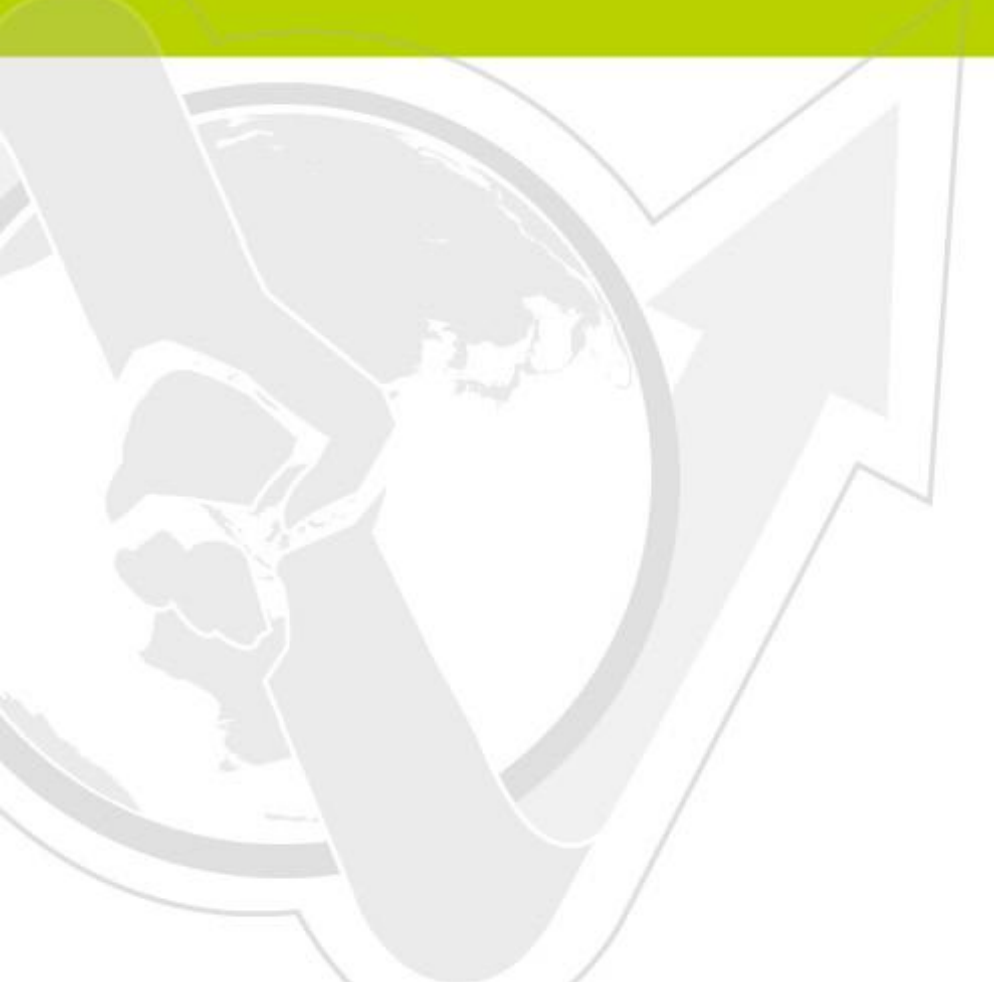

(01-01-01-004) 2015/12/30

# 前言

这份文件主要描述在 Linux 安装 Apache 的环境如何使用 N-Reporter 接收 Apache 的 syslog。首 先,先设定 Apache。接着利用 Linux Rsyslog 将 Apache syslog 送至 N-Reporter。

本测试的环境为 Linux Debian 6.0.3,安装 Apache 2.2.16。

### 文件章节如下

| 连绛 | 信息                                  | . 1 |
|----|-------------------------------------|-----|
| 1  | 如何设定 Apache                         | . 2 |
| 2  | 如何设定 Linux Rsyslog 转发 Apache syslog | . 5 |

## 连络信息

N-Partner 公司连络方式:

TEL: +886-4-23752865

FAX: +886-4-23757458

## 有关技术问题请治:

Email: support@npartnertech.com

Skype: support@npartnertech.com

## 有关业务相关问题请治:

Email: sales@npartnertech.com

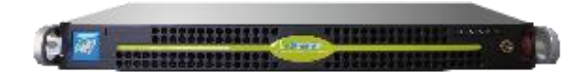

# 1 如何设定 Apache

1. 登入 Linux 主机。请注意用户权力问题或者使用 root 登入。

#### su -

2. 编辑 Apache 配置文件/etc/apache2/apache2.conf。

#### vi /etc/apache2/apache2.conf

注:Debian、Ubuntu 配置文件为 apache2.conf; RHEL、Fedora、CentOS 配置文件为 httpd.conf。

其他 OS 请参考: <u>http://wiki.apache.org/httpd/DistrosDefaultLayout</u>编辑配置文件。

3. LogFormat 配置 N-Reporter 读取 Apache log 格式,命名为 nreporter,设定格式如下:

LogFormat "%h %l %u %t \"%r\" %>s %O %l %T" nreporter

本例在第 222 行新增" LogFormat "%h %l %u %t \"%r\" %>s %O %l %T" nreporter"。

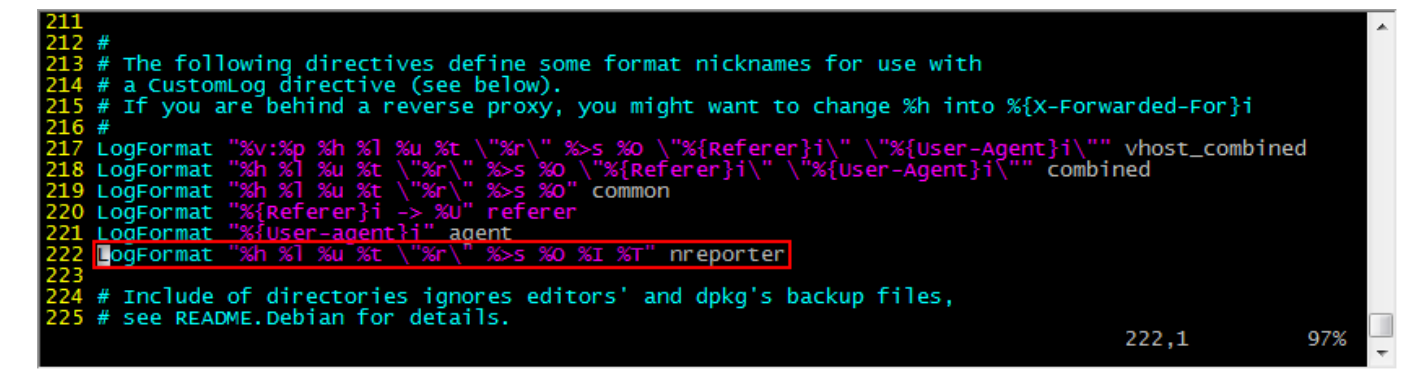

4. 编辑预设站台设定/etc/apache2/sites-enabled/000-default。

vi /etc/apache2/sites-enabled/000-default

5. 将 error log 记录到 system log(syslog)。新增下列一行。

ErrorLog "|/usr/bin/logger -t apache2 -p local6.error"

注:logger 指令-p 的参数格式为 facility.severity, facility 设定以使用者实际需求决定,本文件 Apache 的 facility 设定为 local6。

6. 将 access log 记录到 file access.log。新增下列一行。

CustomLog \${APACHE\_LOG\_DIR}/access.log nreporter

7. 将 access log 记录到 system log(syslog)。新增下列一行。
 CustomLog "|/usr/bin/logger -t apache2 -p local6.info" nreporter
 设定范例如下:

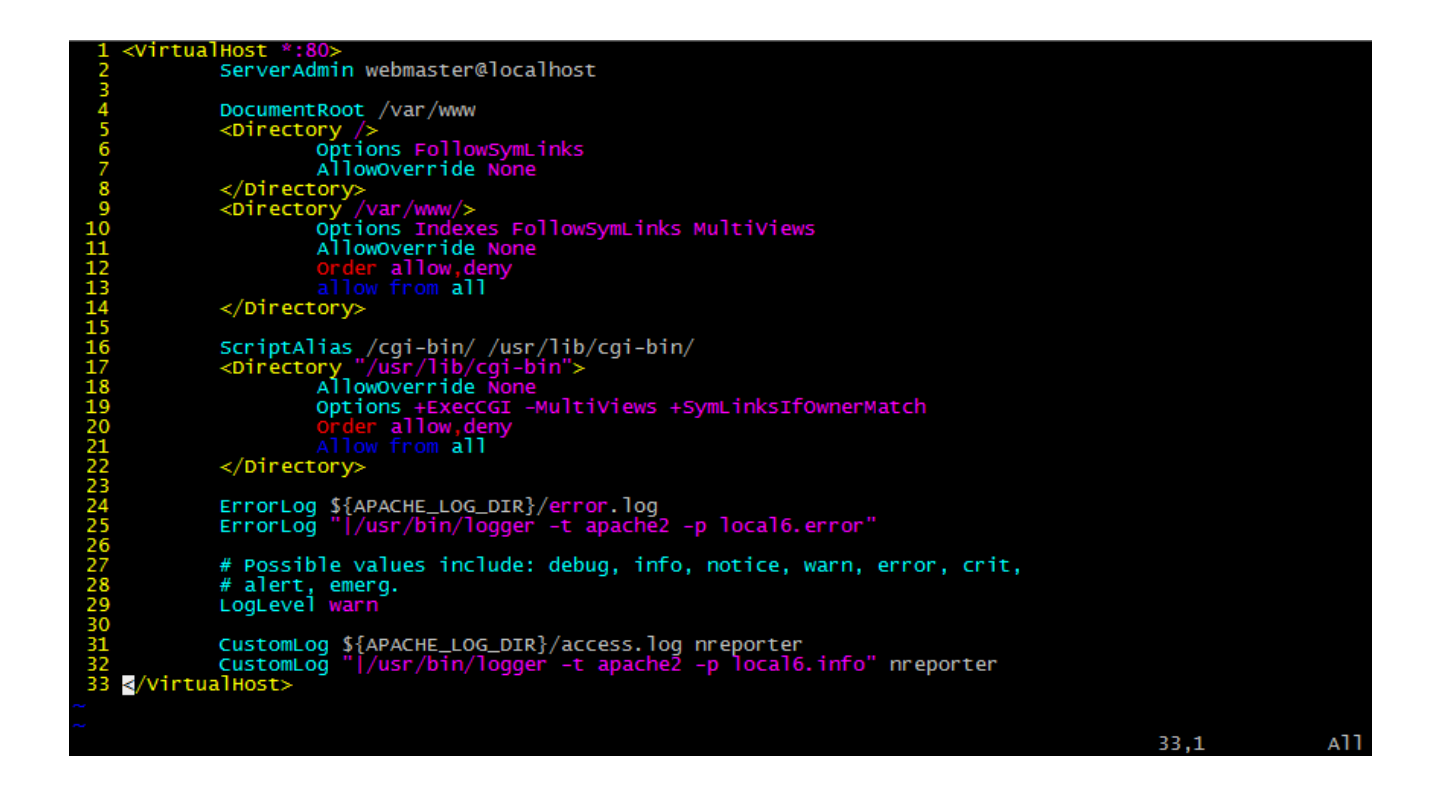

- 如果 Apache 启动 SSL 凭证,请编辑 SSL 预设站台设定/etc/apache2/sites-enabled/default-ssl。
  vi /etc/apache2/sites-enabled/default-ssl
- 9. 将 error log 记录到 system log。新增下列一行。 ErrorLog "|/usr/bin/logger -t apache2 -p local6.error"
- 将 access log 记录到 file ssl\_access.log。新增下列一行。
  CustomLog \${APACHE\_LOG\_DIR}/ssl\_access.log nreporter
- 11. 将 access log 记录到 system log(syslog)。新增下列一行。
  CustomLog "|/usr/bin/logger -t apache2 -p local6.info" nreporter
  设定范例如下:

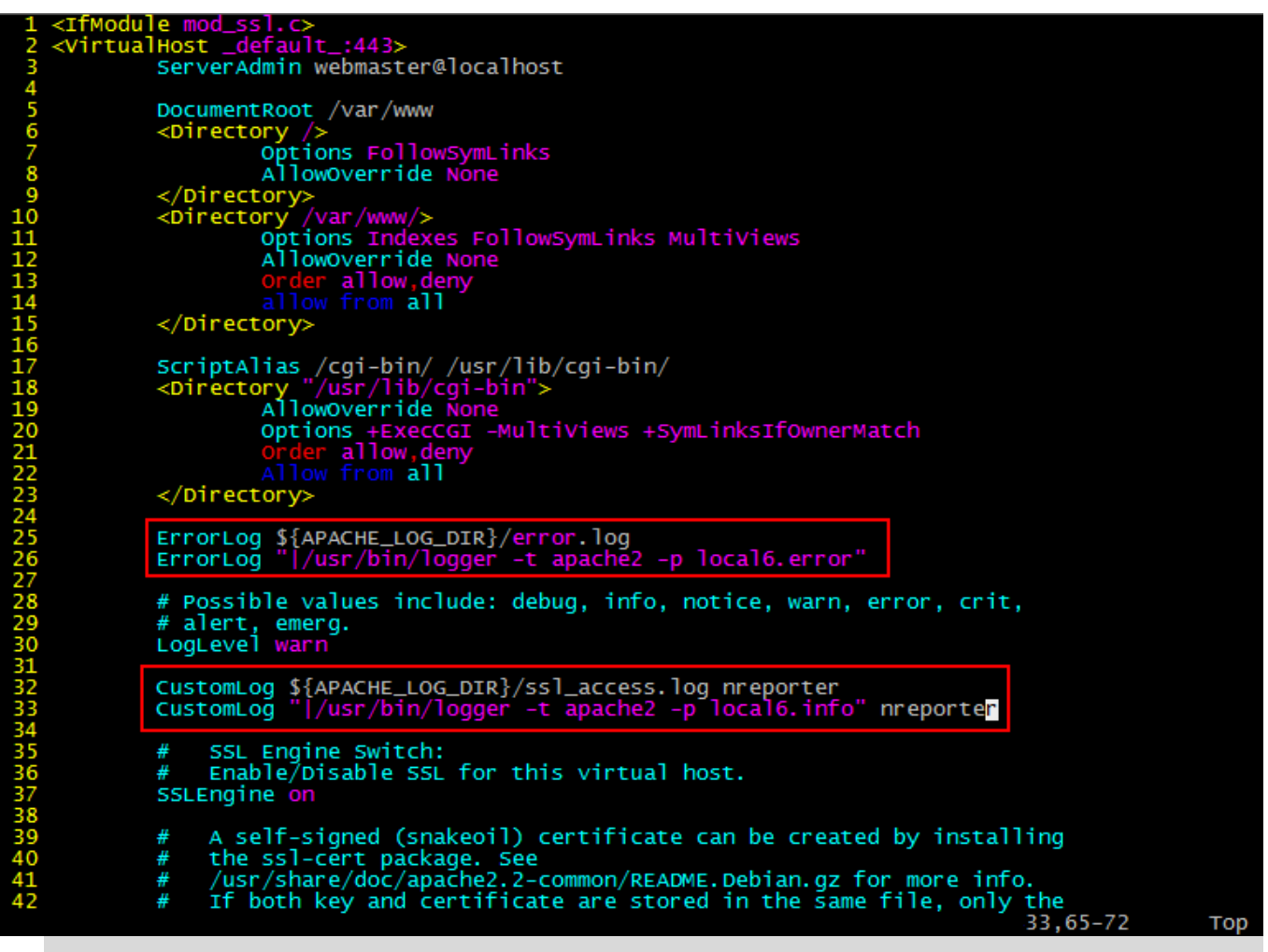

注:本例为预设 site 设定,若是多 sites 使用者,建议所有 site 的配置文件皆需完成 1~7 步骤,确实将所有 site 的 log 写入 system log(syslog)。

12. 重载 Apache 配置。

/etc/init.d/apache2 reload

# 2 如何设定 Linux Rsyslog 转发 Apache syslog <sub>设定步骤:</sub>

- 1. 登入 Linux Server。请注意用户权力问题或者使用 root 登入。
- 2. 编辑 Rsyslog 配置文件案/etc/rsyslog.conf

vi /etc/rsyslog.conf

**3**. 启动 UDP module,移去下面两行的批注#。

\$ModLoad imudp.so

\$UDPServerRun 514

4. 在 rsyslog.conf 配置文件的最后面新增一行。其中 192.168.2.61 为 N-Reporter 的 IP。

local6.\* @192.168.2.61:514

注: Facility 请与 Apache 设定一致,本文件设定为 local6。

5. 重新启动 Rsyslog

/etc/init.d/rsyslog restart

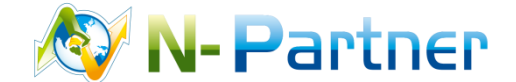

采购与销售合作: sales@npartnertech.com 技术咨询: support@npartnertech.com